## Budget

Go to **Accounts/Budget** to create a budget for an article group; the following window opens:

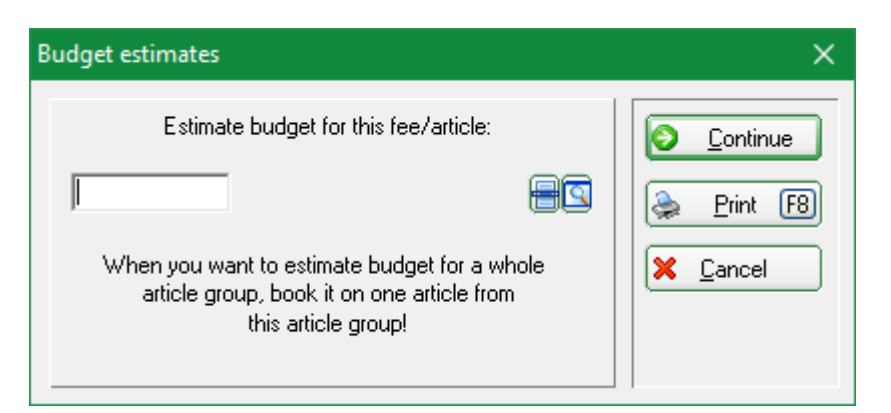

First, select the article for which you want to create the budget, and then click *Continue*.

| Enter budget d | letails |                 |        |          | ×      |
|----------------|---------|-----------------|--------|----------|--------|
|                |         |                 |        |          |        |
| Date           | Number  | Total           | Amount | Total    | Cancel |
|                |         |                 |        |          |        |
|                |         |                 |        |          |        |
|                |         |                 |        |          |        |
|                |         |                 |        |          |        |
|                |         |                 |        |          |        |
|                |         |                 |        |          |        |
|                | sult F9 | <u>E</u> dit F7 |        | elete F5 |        |

Then click on the button *New result*, fill in the fields as you wish, and confirm with *OK*.

| ✓ <u>о</u> к |
|--------------|
| Cancel       |
|              |

| Enter budget det   | ails     |                 |                          |          | ×                |
|--------------------|----------|-----------------|--------------------------|----------|------------------|
|                    |          |                 |                          |          |                  |
| Date               | Number   | Total           | Amount                   | Total    | <u>× C</u> ancel |
| 19.03.19           | 100.0    | 100.0           | 80.00                    | 80.00    |                  |
|                    |          |                 |                          |          |                  |
| <u> N</u> ew resul | 1t(F9) 📀 | <u>E</u> dit F7 | <mark>Х <u>D</u>е</mark> | elete F5 |                  |

Confirm with **OK**, and you get redirected back to the starting window.

Now you can create budgets for other articles.